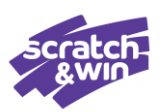

### After tapping Pay Prize... you must either scan a Free Ticket (Traditional or Activation Ticket) or pay cash in lieu.

Once you tap Pay Prize, you have committed to validating the ticket.

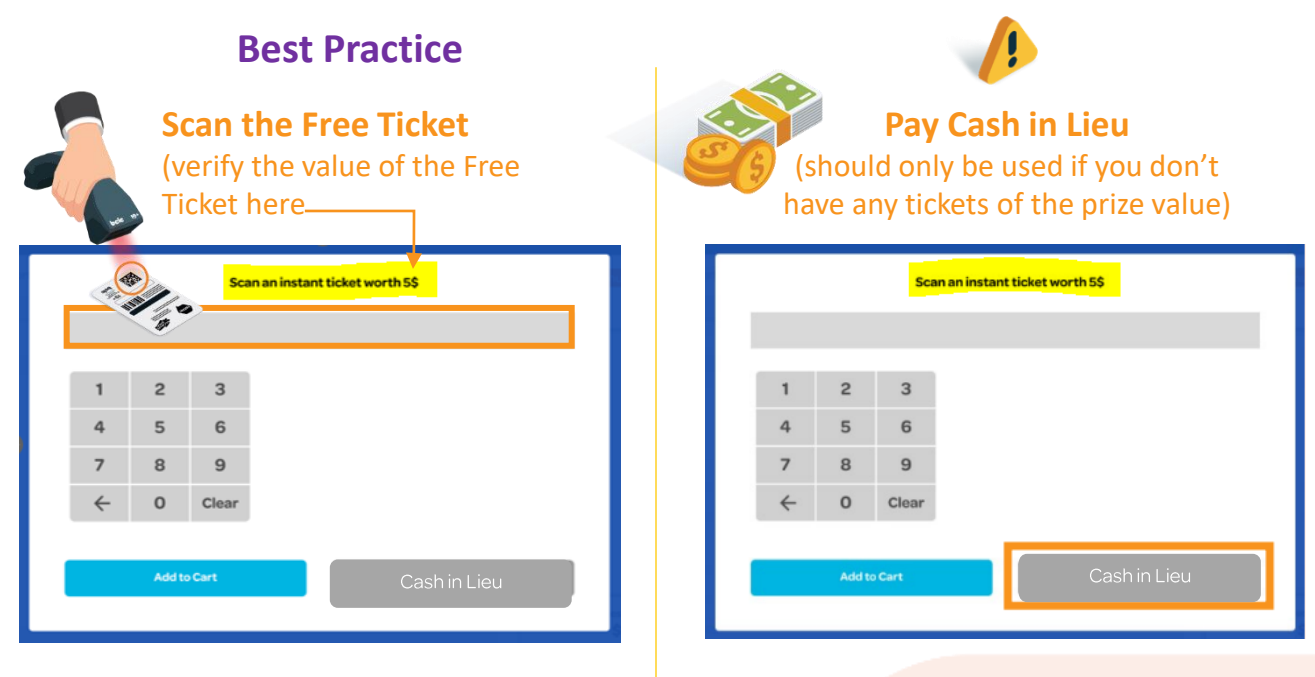

- Scan Ticket (Activation or Traditional) with the same value as the Free Ticket win – same game or a different game.
- Cover the UPC barcode when scanning the Sales Matrix on the back of the ticket for best results
- If ticket doesn't scan, manually input the number under the Sales Matrix in the bottom left corner of the ticket.

 If you tap Cash in Lieu you must pay cash in lieu of the Free Ticket to complete the validation.

- Note: Paying cash instead of a ticket will cause your daily reconciliation to not balance. See page 3.
- Return to Cart and tap Checkout.

PDF Read More

► Watch More

For step-by-step instructions on how to validate Scratch & Win Tickets

Text or call Lottery Retail Support: 1-800-667-1649

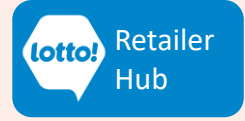

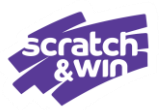

Validating a Scratch and Win Free Ticket has changed. Please read carefully to understand the changes and how to validate a Free Ticket.

### Key Takeaways:

- When checking the results of a Scratch & Win Ticket, the Free Ticket Prize will display in the Preview Window prompting the Retailer to select **Pay Prize** or **Print**.
  - If you choose to not pay the prize, Free Ticket or cash in lieu, hit **Print** to back out of the validation.
  - If you choose to pay the prize, tap **Pay Prize**.
- Pay Prize by scanning/redeeming:
  - A ticket (Activation or Traditional) equal to the Free Ticket value same game or different game.

Note: Multiple lesser value Scratch & Win Tickets <u>cannot</u> be combined to payout a Free Ticket Prize.

- The Free Ticket must be scanned to Cart to complete the validation.
- There is no correcting the input of a Free Ticket after it has been scanned; it is automatically processed when scanned.
- Traditional or Activation Tickets can be used to redeem a Free Ticket Prize. In the case of issuing an Activation Ticket, the Ticket is activated upon scanning.
- If there are other items in the Cart, the Checkout button will appear and must be selected to complete the other transactions.
- If you do not have a Scratch Ticket of the prize value select the **Print** button to backout of the validation and return the original Ticket and Validation Information Slip to the Player to validate elsewhere.

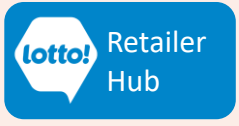

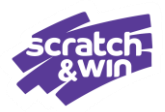

### **Cash In Lieu of Free Ticket**

If the Pay Prize button is selected and a same value Ticket is not available to scan for redemption, paying out the cash equivalent of the Free Prize is an option; however, this is not recommended as it can have negative impacts.

#### Impacts:

- 1) No sales commission earned on the Free Scratch & Win Ticket Prize.
- 2) Discrepancy on General Terminal Report:
  - Discrepancy between 'Validations FT' and 'Sales Free Tickets'.

If there is a discrepancy between 'Validations – FT' and 'Sales – Free Tickets' that would suggest that the Cash in Lieu button on the Free Ticket window was used and cash was paid in lieu of the Free Ticket.

Additionally, when a Traditional Ticket is scanned as the Free Play, 'Validations – FT' and 'Sales – Free Tickets' will not match due to the General Terminal Report not capturing the sale of Traditional Tickets.

### Steps If Paying Cash In Lieu Is Required:

If the Pay Prize button was selected, and you do not have any Tickets of the prize value, follow these steps to pay cash in lieu:

- Tap Cash in Lieu button on the Free Ticket pop-up window. The button is greyed out, but selectable.
- 2. PAYOUT \$0 displays on the Cart and Player Display Unit.
- 3. Free Ticket Prize Validation Slip prints
- Give the Player the cash equivalent of the Free Ticket Prize and the Validation Slip to complete the transaction.

Text or call Lottery Retail Support: 1-800-667-1649

| Scan an instant ticket worth 5\$ |   |       |              |  |  |
|----------------------------------|---|-------|--------------|--|--|
|                                  |   |       |              |  |  |
| 1                                | 2 | 3     |              |  |  |
| 4                                | 5 | 6     |              |  |  |
| 7                                | 8 | 9     |              |  |  |
| $\leftarrow$                     | 0 | Clear |              |  |  |
|                                  |   |       |              |  |  |
| Add to Cart                      |   |       | Cash in Lieu |  |  |
|                                  |   |       |              |  |  |

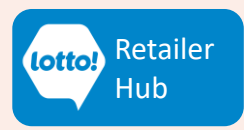

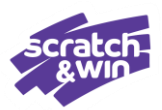

#### **Cart when Free Ticket is scanned:**

|                                      | 按 Cart    | Empty Cart                  |
|--------------------------------------|-----------|-----------------------------|
| 2 \$5 Shoot<br>9 PLAY<br>9 PROCESSED | ing Stars | \$0.00                      |
| \$5 Shoot                            | ing Stars | \$0.00                      |
|                                      |           |                             |
| Proce                                | \$ 0.00   | Unprocessed Cost<br>\$ 0.00 |

#### Cart when Cash in Lieu is selected and cash in lieu is paid:

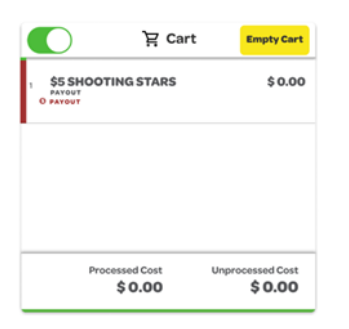

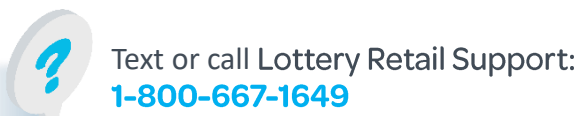

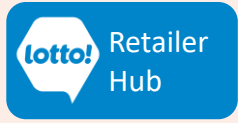